# hhu,

### «hhu companion»

### **Guide to Subscribing to Our Mailman List**

1. Open the following link: <u>https://lists.hhu.de/postorius/lists/list-internationals.uni-duesseldorf.de/</u>

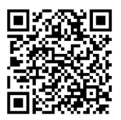

2. You have two options now: either you enter your e-mail address and click on "Abonnieren" ("Subscribe") (blue arrow) or you register beforehand (red arrow). We recommend the latter since you will have a better overview of your subscription and an easier way to adjust your subscription to your liking. To register, follow the red arrow and click on "Anmelden" ("Subscribe").

| Postorius 🛛 🛛 Listen                                                                                                    | P Archiv                                                                                                    | 🖈 Anmelden 🛛 🛔 Registrieren |  |  |  |  |
|----------------------------------------------------------------------------------------------------|----------------------------------------------------------------------------------------------------|-----------------------------|--|--|--|--|
| Internationals Ma                                                                                                    | iling List list-internationals@uni-duesseldorf.de                                                            |                             |  |  |  |  |
| Zusammenfass                                                                                                    | ung                                                                                                    |                             |  |  |  |  |
| Benutzen Sie folgende Adresse, um die Listen-Besitzer zu kontaktieren: <i>list-internationals-owner@uni-duesseldorf.de</i><br>Sie müssen sich einloggen, um das Archiv dieser Liste zu sehen.                                     |                                                                                                    |                             |  |  |  |  |
| Mitglied werden/Mitgliedschaft beenden                                                                                                    |                                                                                                    |                             |  |  |  |  |
| Um Mitglied zu werden oder die Mitgliedschaft zu beenden, melden Sie sich bitte zuerst an. Falls Sie sich zuvor noch nicht angemeldet haben, müssen Sie sich zuerst registrieren<br>und dazu eine reale E-Mail-Adresse verwenden. |                                                                                                    |                             |  |  |  |  |
| Anmelden                                                                                                    |                                                                                                    |                             |  |  |  |  |
| Sie können Mitglied werden, o                                                                                                    | hne zuvor einen Account zu registrieren. Falls Sie dies wünschen, benutzen Sie bitte das Formular unterhalb. |                             |  |  |  |  |
| Ihre E-Mail-Adresse                                                                                                    |                                                                                                    |                             |  |  |  |  |
|                                                                                                    |                                                                                                    |                             |  |  |  |  |
| Ihr Name (optional)                                                                                                    |                                                                                                    |                             |  |  |  |  |

3. Enter your usual university login details (e-mail address and password as for your e-mail account). Then click on "Anmelden" ("Login").

| HHU List Server Alle Listen durchsuchen Alle Listen verwalten Anmelden   Anmelden   Wenn du noch kein Konto erstellt hast, registriere dich zuerst. |
|----------------------------------------------------------------------------------------------------|
| Anmelden<br>Wenn du noch kein Konto erstellt hast, registriere dich zuerst.                                                                         |
| Wenn du noch kein Konto erstellt hast, registriere dich zuerst.                                                                                     |
| Ameridan                                                                                                    |
| Anneldename oder E-Mail                                                                                                    |
| Passwort Passwort                                                                                                    |
| □ Angemeldet bleiben                                                                                                    |
| Anmelden Passwort vergessen?                                                                                                    |
| Angetrieben von HyperKitty Version 1.3.7.                                                                                                    |

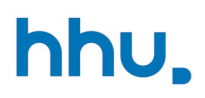

## «hhu companion»

4. When you log in to the HHU List Server for the first time, a notification will appear asking you to confirm your e-mail address. Please click on "Bestätigen" ("Confirm").

5. Congratulations! You are part of our new mailing list now and we - as part of the International Office - will inform you about offers for international students. Under "Abo verwalten" ("Manage subscription") you will find all the settings for your subscription.

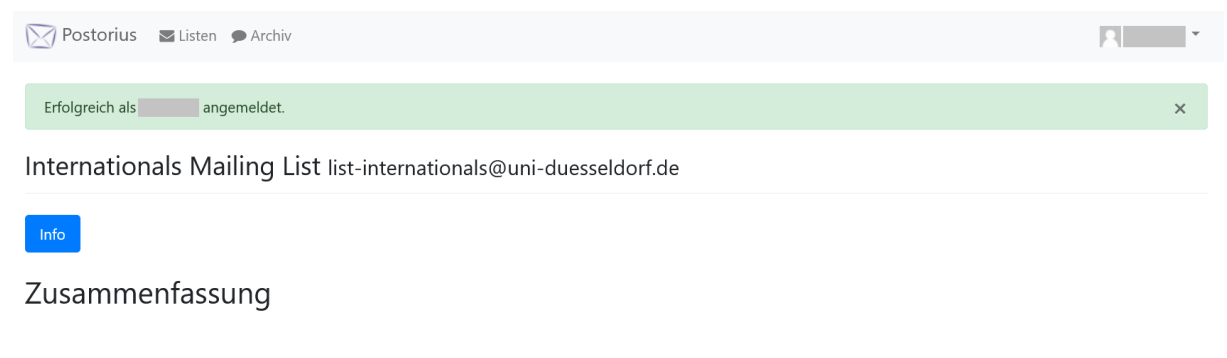

Benutzen Sie folgende Adresse, um die Listen-Besitzer zu kontaktieren: list-internationals-owner@uni-duesseldorf.de

#### Archiv

Archiv

#### Mitglied werden/Mitgliedschaft beenden

| Beitrittsadresse          | Zustellstatus | Zustellmodus | Verwalten     | Mitgliedschaft beenden |
|---------------------------|---------------|--------------|---------------|------------------------|
| Primäre Adresse (@hhu.de) | Aktiviert     | Normal       | Abo verwalten | Mitgliedschaft beenden |
| Primäre Adresse (@hhu.de) | Aktiviert     | Normal       | Abo verwalten | Mitgliedschaft beenden |

Postorius Dokumentation • GNU Mailman • Postorius Version 1.3.8